## Firmware-Installationsanleitung

(Aktualisierung von einem USB-Datenträger)

## XGIMI

## 1 Notwendige Komponenten

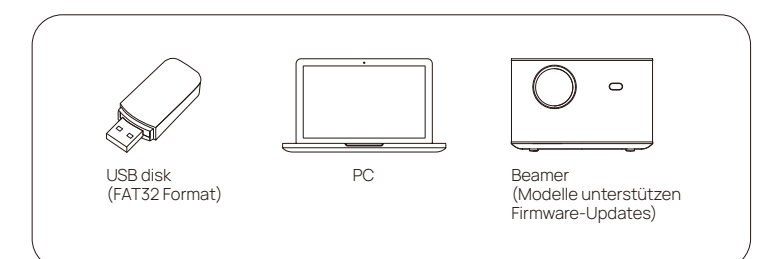

## 2 Führen Sie folgende Schritte durch: Wie Sie einen Force Brush durchführen

- (1) Laden Sie die Firmware über den angegebenen Link von einem PC herunter und kopieren Sie sie auf einen beliebigen USB-Datenträger; Hinweis: (Er sollte im Format FAT32 formatiert sein)
- Stecken Sie den USB-Datenträger in den USB 2.0-Anschluss des Projektors;

USB2.0 •

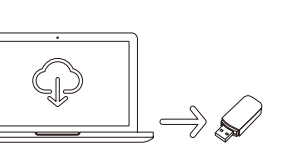

(3) Wenn der Projektor ausgeschaltet ist (schalten Sie den Projektor nicht ein), drücken Sie die Einschalttaste am Projektor 5-7 Sekunden lang und lassen Sie sie los, wenn Sie den Lüfter stark arbeiten hören.

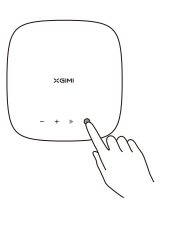

④ Sie werden einen Android-Roboter und einen Fortschrittsbalken sehen. Dann wird das System automatisch aktualisiert.

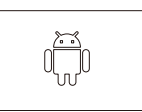